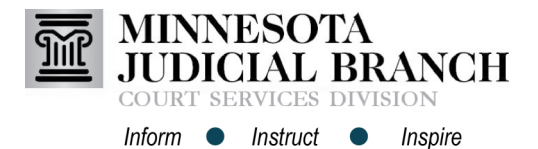

# **Registering From an Email Invitation**

### Register from an email invitation

- 1. Open the email account.
- 2. Locate and open the **email** from the firm administrator.

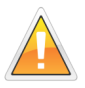

If there is not an email to register, contact the firm administrator and ask to have an email invite sent and repeat the steps above.

3. Click the **hyperlink** in the message body to begin electronic filing.

| Gmail -              | - • C More • | 1                                                                         |                                              |          |
|----------------------|--------------|---------------------------------------------------------------------------|----------------------------------------------|----------|
| COMPOSE              | Primary      | 🚨 Social                                                                  | Promotions                                   | +        |
| Inbox (4)<br>Starred | □ ☆ Mino 2   | Law Firm invite to file electronically with 0                             | Odyssey File & Serve - You have been invited | 1 to joi |
| Sent Mail            | □ ☆ no-reply | STAGE EFILING SUBMITTED Case the Marriage of Party One andParty Two - Thi |                                              | - This   |

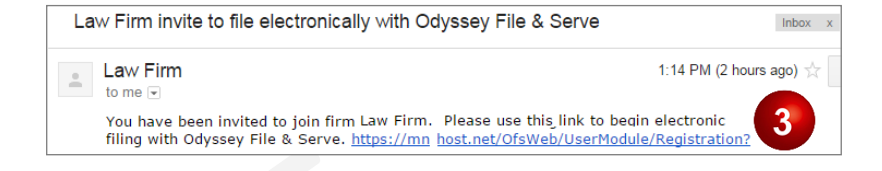

### **Register user information**

- 1. Enter the required information:
  - a. First and Last Name
  - b. Email Address and Password
  - c. Security Question and Answer
- 2. Click Next.

| Jser Information » Firm Information » Tem | ns and Conditions » Com | 1plete       |
|-------------------------------------------|-------------------------|--------------|
| First Name                                | Middle                  | Last Name    |
| Notarealname                              |                         | Notarealname |
| Email Address                             |                         | Password     |
| Notarealemail@gmail.com                   | b                       | •••••        |
| Security Question                         |                         |              |
| What is your dogs name?                   |                         |              |
| Security Answer                           |                         |              |
| Fluffly                                   |                         |              |

#### Verify the registration is for the correct firm

1. Review the firm information.

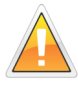

If this is not the correct firm, click the hyperlink "Not your firm." Contact the firm administrator and ask them to send another invite. Repeat all the steps above.

2. Click Next.

| User Information » Firm Inform                         | ation » Terms and Conditions » Complete |                |
|--------------------------------------------------------|-----------------------------------------|----------------|
| You were invited to join the following firm:           |                                         | Not your firm? |
| Firm Information<br>Firm Name<br>Donald and Associates | 1                                       |                |
| Address Line 1<br>123 Main Street                      | •                                       |                |
| City                                                   | State                                   |                |
| Anywhere                                               | Minnesota                               |                |
| Country                                                |                                         |                |
| <b>Zip Code</b><br>55555                               | Phone Number                            | 2              |
| Previous                                               |                                         | Next           |

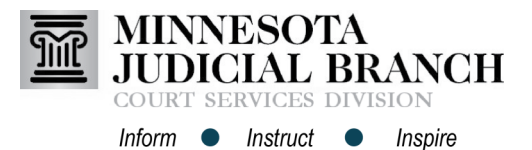

# Registering from an Email Invitation

## Accept terms and conditions for the Odyssey

### eFile & eServe system

- Read the Odyssey File & Serve Usage Agreement.
- 2. Click I Agree Create My Account.

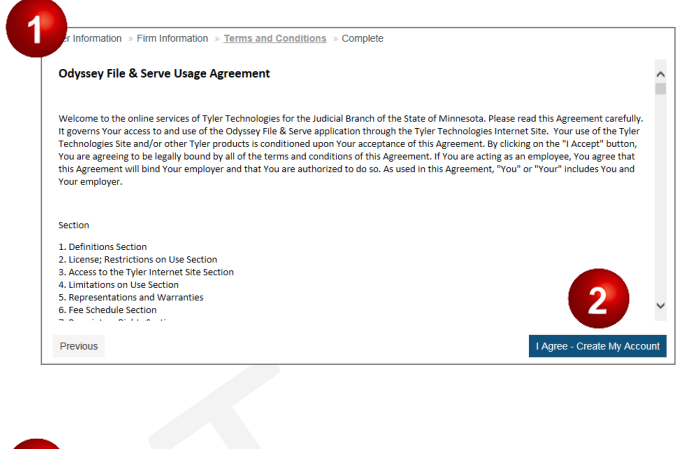

### **Complete the registration**

- 1. Open the **email account** provided during registration.
- Open the email from efilingmail @tylerhost.net.
- 3. Click Activate Account.

If missing, check the junk or spam folder for the email.

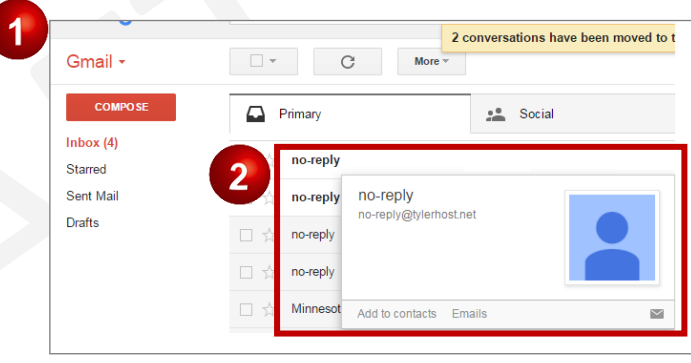

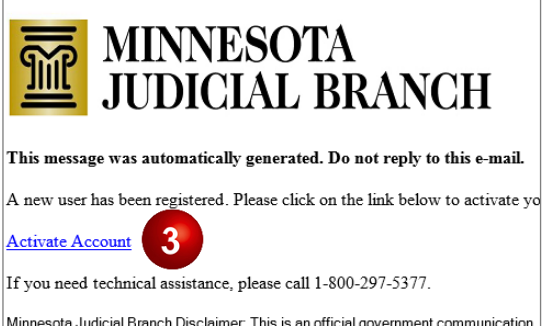

Minnesota Judicial Branch Disclaimer. This is an official government communication. and any attachments are intended solely for the individual or agency to which they are public information. Do not discominate this comail and any attachments unloss you are